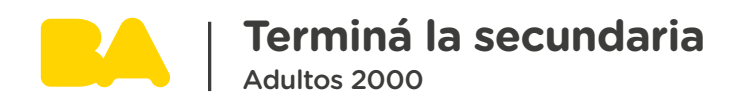

## ¿Cómo ingresar a SIU autogestión? Estudiantes inscriptos en Adultos 2000 en años anteriores a 2023

A partir de 2023 Adultos 2000 implementa el sistema SIU Guaraní. Por eso, si te inscribiste en Adultos 2000 en el 2022 o en años anteriores tenés que seguir estos pasos obligatoriamente para ingresar al sistema y contar con toda tu información.

## **Primer ingreso**

Enlace de acceso: https://guarani-autogestionadultos.bue.edu.ar/g3w3/

Al ingresar por primera vez, deberás hacer clic en la opción OLVIDASTE TU CONTRASEÑA O SOS UN USUARIO NUEVO.

|   | Acceso                           | Fechas de Examen         | Horarios de Cursadas |                                                                                                    |
|---|----------------------------------|--------------------------|----------------------|----------------------------------------------------------------------------------------------------|
|   | Ingress<br>Usuario<br>Contraseña | á tus datos              |                      | <ul> <li>SIU Guaraní</li> <li>Algunas de las cosas que podés hacer con este sistema son: <ul> <li>Inscribirte a materias y exámenes.</li> <li>Consultar el plan de tu propuesta.</li> <li>Consultar tu historia académica.</li> <li>Actualizar tus datos personales.</li> <li>Recibir alertas sobre períodos de inscripción o vencimiento de exámenes finales.</li> </ul> </li> </ul> |
| [ | ¿Olvidaste tu                    | l contraseña o sos un us | uario nuevo?         |                                                                                                    |

Se cargará una nueva página, donde deberás completar los datos requeridos y presionar **«Continuar».** 

C

| Acceso Fechas de Examen Horarios de Cursadas                                                                                                    |                                                                                                    |  |
|----------------------------------------------------------------------------------------------------|----------------------------------------------------------------------------------------------------|--|
| Recuperar contraseña<br>Ingresa tu número de documento y se te enviará un mail con instrucciones para<br>reestablecer tu contraseña<br>País<br>Argentina<br>Tipo de documento<br>(DNI) Documento Nacional de Identidad | <ul> <li>SIU Guaraní</li> <li>Algunas de las cosas que podés hacer con este sistema son: <ul> <li>Inscribirte a materias y exámenes.</li> <li>Consultar el plan de tu propuesta.</li> <li>Consultar tu historia académica.</li> <li>Actualizar tus datos personales.</li> <li>Recibir alertas sobre períodos de inscripción o vencimiento de exámenes finale</li> </ul></li></ul> |  |
| Número de documento (sin puntos ni guiones) DNI Continuar                                                                                                    |                                                                                                    |  |

El sistema te enviará un mail a la casilla de correo registrada para que puedas generar una contraseña.

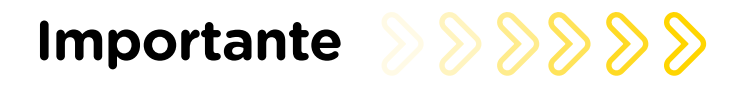

El navegador puede bloquear el primer ingreso, al no permitir ventanas emergentes, la solución:

 Google Chrome: Hacer clic en la X roja, donde aparecerá el menú de pop-ups donde deben seleccionar «PERMITIR SIEMPRE VENTANA EMERGENTE».

|                                                                                                    |   | 1. 💥 🐻 🕶 @ 🖈                                                                                                    |
|----------------------------------------------------------------------------------------------------|---|----------------------------------------------------------------------------------------------------|
|                                                                                                    |   | Pop-ups bloqueados ×                                                                                                    |
|                                                                                                    |   | <ul> <li>https://atsiuucsfd7214&amp;airsguaran/%7C%7C2</li> <li>Permitir siempre ventanas emergentes y<br/>redirecciones de https://atsiuucsfd-<br/>dgensyahmi.es/tudz-cloudapp.azure.com</li> </ul> |
| Aviso:                                                                                                    | × | O Seguir bloqueando                                                                                                    |
| LE navegador evitó que el sistema abriera una ventana emergente.<br>Puede abrirla manualmente haciendo <u>click asuí</u> |   | Gestionar 3. Hecho                                                                                                    |
| Aceptar                                                                                                    |   |                                                                                                    |
|                                                                                                    |   |                                                                                                    |
|                                                                                                    |   |                                                                                                    |
| Desarrollado por STU-CIN<br>1999-2021                                                                                    |   |                                                                                                    |

 Mozilla Firefox: Hacer clic en «Opciones» y seleccionar «Permitir ventanas emergentes».

| Firefox evitó que este sitio abra una ventana emergente. | Qpciones                                                                                                    | × |
|----------------------------------------------------------|----------------------------------------------------------------------------------------------------|---|
|                                                          | Permitir ventanas emergentes para guarani-gestionfdocente.bue.edu.ar                                                                              |   |
|                                                          | Editar opciones del bloqueo de ventanas emergentes                                                                                                |   |
|                                                          | No mostrar este mensaje cuanglo se bloqueen ventanas emergentes<br>Mostrar 'https://guarani-gestionfdocente.bue.edu.ar/aplicacion.php?ah=st6144c9 |   |
|                                                          | El navegador evitó que el sistema abriera una ventana emergente.<br>Puede abrirla manualmente haciendo <u>click aquí</u>                          |   |
|                                                          | Aceptar                                                                                                    |   |
|                                                          |                                                                                                    |   |
|                                                          | Desarrollado por SIU-CIN<br>1999:2021                                                                                                    |   |
|                                                          |                                                                                                    |   |

Luego de generar la nueva contraseña, deberás volver a la página de Acceso para ingresar al sistema.

| Buenos<br>Aires<br>Ciudad                                                  | 4                    |                                                                                                    |
|----------------------------------------------------------------------------|----------------------|----------------------------------------------------------------------------------------------------|
| Acceso Fechas de Examen                                                    | Horarios de Cursadas |                                                                                                    |
| Ingresá tus datos<br><sup>Usuario</sup><br>DNI<br>Contraseña<br>CONTRASEÑA |                      | <ul> <li>SIU Guaraní</li> <li>Algunas de las cosas que podés hacer con este sistema son: <ul> <li>Inscribirte a materias y exámenes.</li> <li>Consultar el plan de tu propuesta.</li> <li>Consultar tu historia académica.</li> <li>Actualizar tus datos personales.</li> <li>Recibir alertas sobre períodos de inscripción o vencimiento de exámenes finales.</li> </ul> </li> </ul> |
| Ingresar                                                                   |                      |                                                                                                    |

Usuario = DNI / DNT / CI / PASAPORTE (Según Identificación Registrada) Clave = CONTRASEÑA GENERADA

Al presionar **«INGRESAR»**, cargará la página principal del Módulo Autogestión del SIU-Guaraní.

**Perfil Estudiante:** donde podrás ver la/s propuesta/s a las que te encontrá inscripto/a y las operaciones que te permite realizar el perfil (inscripciones a cursada, inscripciones a exámenes, consultas sobre reportes, trámites, etc.).

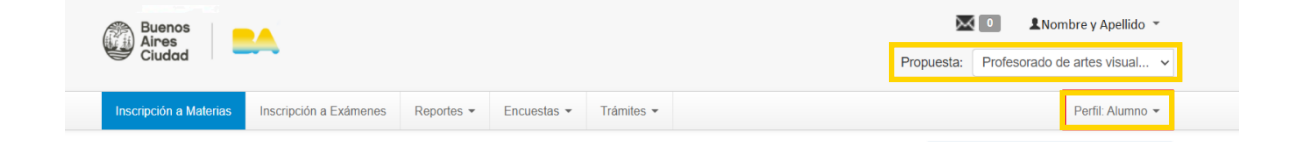

## **MESA DE AYUDA:**

Ante cualquier problemática y/o inconveniente de tipo **TÉCNICO**, podés contactarte con nuestra <u>Mesa de ayuda</u>

 $\bigotimes$